# Instituto Superior Técnico, Universidade de Lisboa Network and Computer Security

# Lab Guide: Software Attacks

rnl-virt version for RNL Labs at Alameda campus. Revised on 2016-09-26

# Goals

- Perform Cross-Site Scripting (XSS) and SQL Injection attacks.
- Exploit C language buffer overflow vulnerabilities.

This guide describes how to use the RNL computers and **rnl-virt**, the RNL virtualization system. The tool's documentation is available at <u>https://rnl.tecnico.ulisboa.pt/servicos/virtualizacao/</u> and should be accessed regularly.

Before you begin, logon to a lab machine running Linux using your IST account (e.g. ist123456).

You must restore and save your files for each work session.

Use the alternative temporary folder /var/tmp for storing your work session files. This is a temporary file system directory, so files are deleted on logoff, but they are deleted only when an explicit logoff is performed, so if the machine reboots unexpectedly due to a system crash, you *should* be able to log again and still recover the files. This is **not** the behaviour of the temporary folder /tmp.

Your home folder  $\sim$ / is **not** recommended for direct use in work sessions because it is an AFS directory with increased latency due to the distributed file system overhead. However you can use it to save backups of your virtual disks.

You can also save your backups in an external USB thumb drive.

## Part 1. Cross Site Scripting & SQL injection

### **1.1 Introduction**

This guide is structured in *lessons* that are available inside the virtual machine, which is rnl-virt relies on *libvirt*, based on QEMU. *Libvirt* is a special daemon used to create, launch and shutdown virtual machines. The physical machine is called the **Host** whereas the virtual machines are called **Guests**. Each guest will use a version of Caixa Mágica Linux with low memory requirements.

Acknowledgment: This laboratory's lessons were authored by former students Luís Miguel Silva Costa and Nuno Alexandre Costa Fresta dos Santos.

### **1.2** Create a virtual machine instance

The virtual machine instance to create will be based on a virtual hard disk, stored in a file. Each instance will have a differential disk, based on the original disk. The differences are stored in a file.

To create the differential disk, open a terminal/shell:

```
$ rnl-virt disk create sirs123456-1 SIRS
```

The sirs123456-1.qcow2 filename is a suggestion. It is the disk of instance 1 owned by user 123456 of the SIRS VM. This is the file where all your changes are stored, so create backups as needed (the virtual machine should be shut down before making the backup).

So far we have created the virtual hard disk. Next we will create the virtual machine instance named **lab1-vm1**.

```
$ rnl-virt vm create lab1-vm1 SIRS sirs123456-1.qcow2
```

To start the virtual machine:

```
$ rnl-virt vm start lab1-vm1
```

To open the virtual machine's screen:

```
$ rnl-virt vm open lab1-vm1
```

It should boot a Caixa Mágica Linux. Logon with user root and password inseguro. To change the display resolution in graphics mode, use the application xLucas.

To shut down the virtual machine:

```
$ rnl-virt vm close lab1-vm1.
```

## 1.3 Installation

- 1. To mount the xss-mysql.iso image, open a terminal/shell: rnl-virt vm insert-cd lab1-vm1 xss-mysql
- 2. Login as **root**;
- 3. Copy xss-mysql/ to /home/fireman/lab1/
- 4. Confirm that the fireman user exists:

id fireman

- 5. Install CGI and PHP components
  - Ensure that the Apache Web Server is up and running:

/etc/init.d/apache2 status

• If necessary, start the server:

/etc/init.d/apache2 start

- Run the following shell script to install CGI and PHP application index.html, aas/, cgi-bin/ on behalf of fireman user. Files are copied to /home/fireman/public\_html (read script file for more details):
- ./install.sh
- Start a web browser (e.g. firefox) and visit the following address (port 80 is assumed by default):

http://localhost/%7Efireman

### **1.4 Follow first lessons**

After the installation, the lessons web site will be located at the following URL in the Guest machine: <u>http://localhost/%7Efireman/index.html</u>

The examples are in the Portuguese, see the translation tool suggestion at the end of this part.

Notes: You can now execute the examples required for lessons 1, 2, and 3.

The notepad application user:password is aas:1234.

The generated files can be found at /home/fireman/public\_html/cgi-bin

## **1.5 Additional installation**

- 6. Install Tomcat and MySQL
  - Ensure that the Tomcat Server is up and running:

/etc/init.d/tomcat5 status

• If necessary, start the server:

/usr/share/tomcat5/bin/startup.sh

• You can use the tail command to present the server log in a terminal window:

tail -f /usr/share/tomcat5/logs/catalina.out

• Ensure that the MySQL database is up and running:

/etc/init.d/mysql status

• If necessary, start the server:

/etc/init.d/mysql start

7. Initialize the database by providing the <code>aas\_database.sql</code> script to <code>mysql</code> command

```
mysql -paas2006 < /home/fireman/lab1/web-app/metadata/</pre>
```

```
database/aas_database.sql
```

```
mysql -paas2006 -e"use aas;select * from AAS_SQLInjection;"
```

8. Verify contents of the database server:

```
mysql -paas2006
show databases;
use aas;
show tables;
describe AAS_SQLInjection;
select * from AAS_SQLInjection;
exit
```

9. Compile the web application and deploy to Tomcat using the ant tool (similar, in purpose, to

make)

```
cd /home/fireman/lab1/web-app
ant deploy
```

10. Visit the following address (notice that Tomcat is running in port 8080):

```
http://localhost:8080/AAS/
```

## **1.6 Follow additional lessons**

Note: You can now execute the examples of lessons 4 and 5.

# **Translation tool suggestion**

The lessons and examples are written in Portuguese. We suggest that you open the lessons using a browser with built-in translation tools, like **Google Chrome**, and use the 'Translate to English' option. The overall quality of the produced translation is good.

You can browse the lessons outside the VM by opening the ISO file and opening the HTML files directly at xss-mysql/aas/

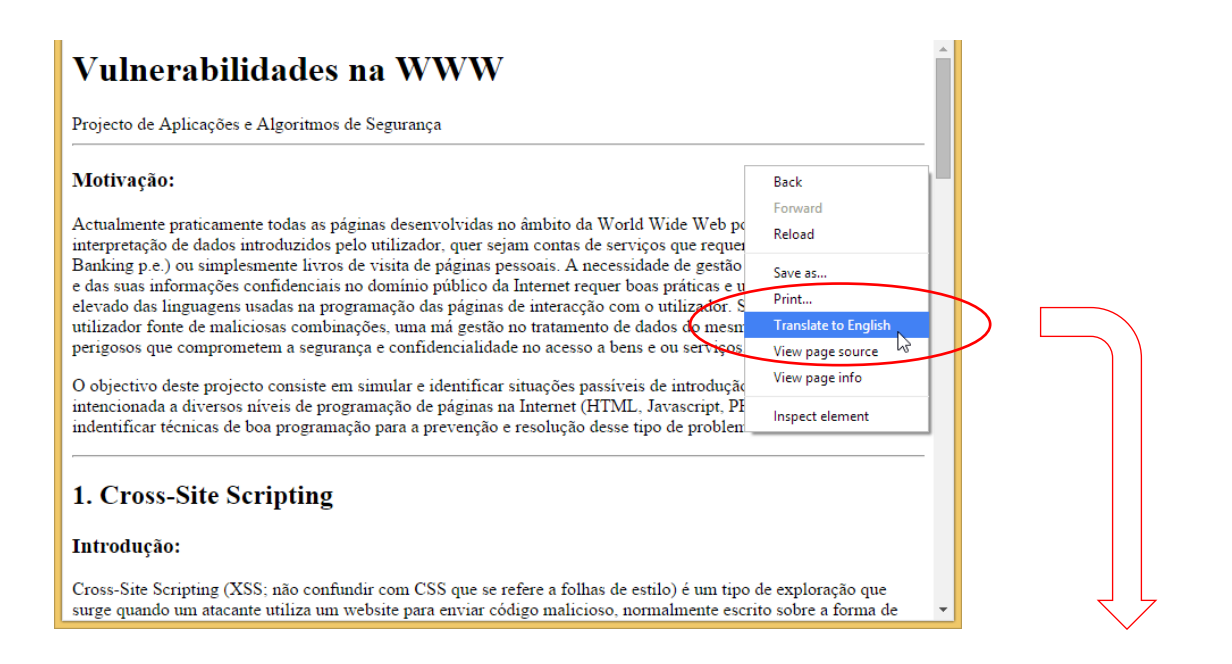

# Vulnerabilities in WWW

Project Applications and Algorithms Security

This page has been translated. Options

Show original

#### Motivation:

Currently almost all pages developed within the World Wide Web have fields for interpreting user input, whether accounts that require authentication services (eg e-banking) or simply guestbooks personal pages. The need to manage diverse users and your confidential information in the public domain of the Internet requires good practice and a high knowledge of the programming languages used in the pages of user interaction. Being the "input" source of malicious user combinations, mismanagement in the treatment of the same data can lead to dangerous attacks that compromise the security and confidentiality in access to goods and or services.

The aim of this project is to simulate and identify situations that could introduce malicious at different levels of programming on the Internet pages (HTML, Javascript, PHP, SQL, etc ...) data, and to identify good programming techniques for the prevention and resolution of such problems.

#### 1. Cross-Site Scripting

#### Introduction:

Cross-Site Scripting (XSS; not to be confused with regard to CSS style sheets) is a type of exploitation that arises when an attacker uses a website to send malicious code, usually written on the form of scripts for other users. When a website transfers information from one user to another without then validate this website is vulnerable to XSS

## Part 2. Buffer Overflows

For this Part, use the same virtual machine as Part 1. If you prefer you can use a "clean" copy.

### 2.1 Stack organization overview

The store() function presented below has one local variable: buf, a character array with N positions. The diagram represents the program stack inside store() function, just before jumping to strcpy() but after pushing its arguments, the first value, followed by buf. A buffer overflow can happen when buf is written over its capacity by strcpy(), overwriting %ebp and the return address. This is possible because strcpy() does not verify the array bounds.

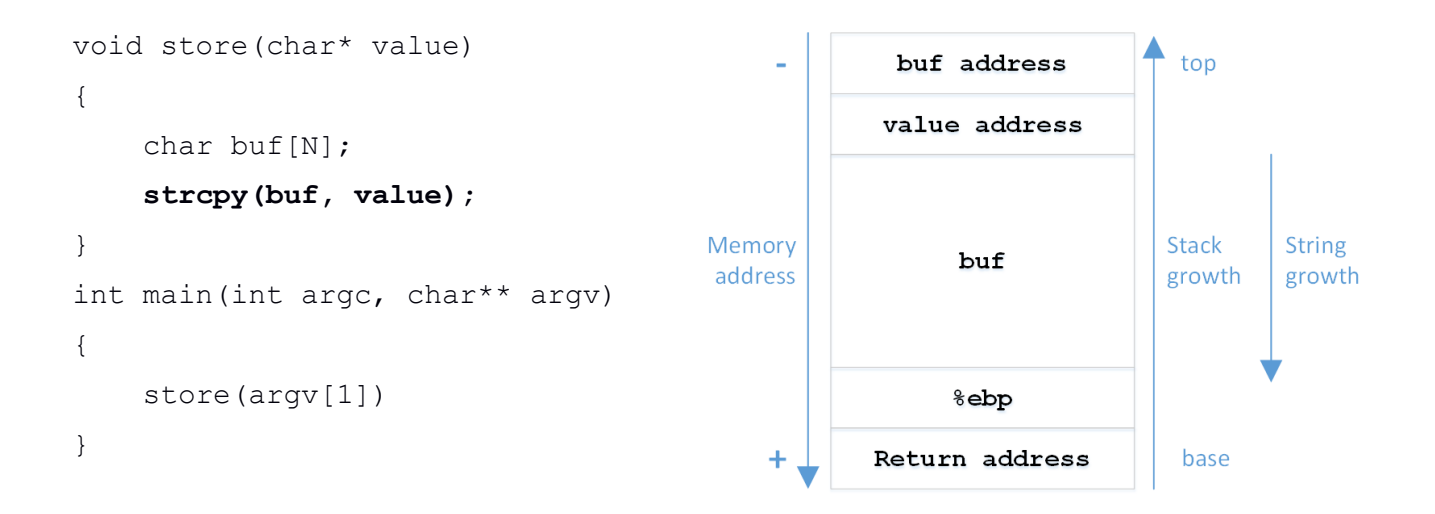

### 2.2 Preparation

Log in with username fireman (password inseguro), on the virtual machine. All exercises should be performed on a console using the user fireman. Whenever you need to execute privileged commands (eg mount) run the su command, enter the root password and execute the commands. When finished, exit the root ownership mode.

- 2.2.1 All example programs used in this class are in the image buffer\_overflow.iso. Prepare the work environment:
  - 2.2.1.1 Mount the buffer\_overflow.iso image.
  - 2.2.1.2 Create a **lab1** directory in fireman's **home** and copy the sample programs from /media/cdr0 to there.
  - 2.2.1.3 Change to the **lab1** directory and give write permissions on files to current user:

> chmod +w \*

2.2.1.4 All the sample programs should be executed in the **lab1** directory.

- 2.2.2 When asked to compile an example program, e.g. x.c, do: > gcc -g -o x x.c
- 2.2.3 When prompted to install an example program, e.g. x.c, follow these steps (in privileged mode):
  - 2.2.3.1 Compile x.c.
  - 2.2.3.2 Change program privileges to run with root privileges. ('4' activates SUID flag):

> chmod 4755 x

2.2.3.3 Move the program (e.g. x) to /tmp directory, accessible to the fireman user.
> sudo cp x /tmp/x

You can create a simple shell script - e.g. **build.sh** - to automate these steps (\$1 is the first argument):

```
#!/bin/bash
echo "Compiling" $1
gcc -g -o $1 $1.c
echo "Installing" $1
chmod 4755 $1
sudo cp $1 /tmp/$1
```

## 2.3 Buffer Overflows

- 2.3.1 Change the return address. Through a buffer overflow attack it is possible to change the return address of a function.
  - 2.3.1.1 Compile and run overflow.c program.
  - 2.3.1.2 Now execute the program inside gdb.

```
2.3.1.3 Do:
```

- > break overflow\_function
- > run
- > next
- > bt
- ... check the return address of the functions (eip register). Why 0x41414141?

The following command shows the content of the stack pointer.

> x \$esp

### 2.3.2 Buffer overflow in stack

The program vuln.c is vulnerable to buffer overflow.

- 2.3.2.1 Check what the vuln.c program does.
- 2.3.2.2 Install vuln.c program (as described in the Introduction).
- 2.3.2.3 Change exploit.c to execute the program /tmp/vuln.
- 2.3.2.4 Compile and execute the program.
- 2.3.2.5 Do:
  - > whoami
- 2.3.2.6 Check what the exploit.c program does.
- 2.3.2.7 Execute the line in exploit.txt file.

> source exploit.txt

You may need to alter the address used in the command. Use the stack pointer address printed by the exploit program before.

Note: Suppose that the obtained address is  $0 \times bffff7c4$ , this will have to be written in the command as  $\times c4 \times f7 \times ff \times bf$  because the values are represented in memory in little-endian (last byte first).

2.3.2.8 Do: > whoami

2.3.2.9 Check what this command does. You should now have a shell running as root.

**Perl** is used as a tool to inject strings in other programs, because it can repeat characters and print the specified data using their binary value.

2.3.3 **Buffer** overflow using environment variables

Sometimes the buffer doesn't have enough space to put the entire shell code there. The vuln2.c program is an example of that. In this case it's possible to exploit buffer overflow running the shell code in memory positions where the environmental variables are placed.

- 2.3.3.1 Install vuln2.c program (as described in the Introduction).
- 2.3.3.2 Change env\_exploit.c to execute the program /tmp/vuln2 (it's necessary to change the code in two different places).
- 2.3.3.3 Compile and run env\_exploit.c program.
- 2.3.3.4 Do: > whoami
- 2.3.3.5 Check what env\_exploit.c program does. Use **perl** now:

### [Software attacks 8]

- 2.3.3.6 Create an environmental variable using the command in env\_exploit.txt file.
  > source env\_exploit.txt
- 2.3.3.7 In gdb check where /tmp/vuln2 variable is. To do that put a breakpoint in main, using the following command and execute the program until main:
  > b main
- 2.3.3.8 See what's in stack memory.> x/20s \$esp
- 2.3.3.9 Look for the environmental variables by pressing "Enter" until you find the shell code address. Have in mind the name of the environmental variable to calculate the actual address where the shell code begins. This address is to be used as the main function return address. If number 10 is not enough to obtain a root shell it must be changed: > /tmp/vuln2 \$ (perl -e `print ``<address>"x10')
  Note: Remember to use the format \xc4\xf7\xff\xbf.

## 2.4 String formats

It's possible to explore a program that makes use of the printf form: printf (str). In file fmt\_vuln.c there is an example where the string is printed correctly and incorrectly. Begin installing fmt\_vuln.c program (as described in the Introduction).

Notice that there are two distinct printfs below: the C function and the bash function. The first is inside the C program and is the source of the vulnerability; the second is used in the shell to pass arbitrary characters as argument to the vulnerable program.

### 2.4.1 Execute the following steps as the fireman user:

2.4.1.1 Determine where the string is:

• The string is more advanced in stack so, to find it, it's necessary to do:

> /tmp/fmt\_vuln AAAA%x

The line below is equivalent to the one line above. \$(printf) is replaced by the result.

> /tmp/fmt vuln \$(printf "AAAA") %x

- Add %x to the command until you find the string.
- When you find the beginning of the string it means that the last parameter of the string accesses 'AAAA'.

- 2.4.1.2 Choose an address to change the content:
  - Choose the test val address to ensure that you are changing the correct position.
  - To know what is the test val address:
    - > /tmp/fmt\_vuln test
    - > /tmp/fmt\_vuln \$(printf "\x01\x02\x03\x04")%x<.%x sufficient>

Where 0x04030201 is the address of test\_val (".%x sufficient" when it allows to observe the entered value).

 > /tmp/fmt\_vuln \$(printf ``\x01\x02\x03\x04") %x<.%x sufficient-1>%n

Check the change in test\_val. What is this value? What does the option %n do?

- Consider the change of %x and %n to %N\$x and %M\$n where M and N are the numbers of the string's parameter. Assuming 8 as the number of %x sufficient, check that the following command will replace the same value in test\_val. Why?
- > /tmp/fmt\_vuln \$(printf ``\x01\x02\x03\x04")%7\\$34x%8\\$n
- 2.4.1.3 With the previous procedure it's possible to put any value in any memory position. It's possible, for instance, to change the return value that is in stack to point to the shell code that is in an environmental variable. Put the shell code address in test\_val variable to check if it's correct:
  - Do **export** to the variable SHELLCODE.
  - See with gdb, /tmp/fmt vuln, where the SHELLCODE variable is.
  - To put the address in test\_val it's necessary to do it byte by byte. Using %N\\$x and %M\\$n, we now have a pair %x%n for any byte that we want to write:
  - > /tmp/fmt test \$(printf "\x01\x02\x03\x04")%N\\$x%M\\$n
  - > /tmp/fmt\_test \$(printf "\x01\x02\x03\x04\x02\x03\x04\x03 \x02\x03\x04\x04\x02\x03\x04") %N\\$x%M\\$n

Where 0x04030202, 0x04030203, 0x04030204 are the addresses of test\_val integer.

• Add L value to the %x parameter:

%N\\$Lx where L is the number of characters that the parameter x occupies. This will increase the string in order to write the right value in test\_val. The value that we want to write will be the least significant byte address of the shell code. Check that the least significant byte in test\_val is written correctly. • Add a new %N\\$Lx% (M+1) \\$n, to allow the writing of the test val's 2nd byte.

Now we have the address ready. The following screenshot shows an example of how

to put the Oxc4f7ffbf address in test\_val variable:

2.4.1.4 It only remains now to put it in the right memory location. Since it is not easy to know where the return address of a function is, we will choose another location. In C it is possible to define destructive functions. These functions are in the section .dtors in the array which begins with  $0 \times ffffffff$  and ends with  $0 \times 00000000$ . Since these functions are always called, just change the pointer to this function to the value of the code shell:

> objdump -s -j .dtors /tmp/fmt vuln

This allows us to have the memory location of the address where the program will jump when finished. This memory location is the address immediately following the address where the value <code>0xffffffff</code> is. Put this value instead of the address of <code>test val</code>.

2.4.1.5 Do: > whoami

### 2.5 Performing the attacks on recent versions of Linux

The buffer attacks described above can also be executed on more recent versions of Linux, namely

- Kali Linux 2016.2: <u>https://www.kali.org/</u>
- Caixa Mágica 22 LTS (Long Term Support): <u>https://caixamagica.pt/pt-pt/node/95</u>

These more recent versions of Linux and the GCC compilers provided by them contain defense mechanisms against buffer attacks. However, these options can be disabled and many times are disabled because of compatibility issues.

### 2.5.1 ASLR

ASLR (Address Space Randomization Layout) is a defense mechanism that uses a random placement for the memory addresses of functions running in a process.

To enable/disable ASLR, the following commands can be used in super-user mode: (More information: Dhaval Kapil - Shellcode Injection Tutorial - <u>https://dhavalkapil.com/blogs/Shellcode-Injection/</u>)

```
> cat /proc/sys/kernel/randomize_va_space
# to check if enabled (2) or not (0)
```

To disable:

```
> echo "0" | [sudo] dd of=/proc/sys/kernel/randomize_va_space
> cat /proc/sys/kernel/randomize_va_space
# check 0
```

To enable:

```
> echo "2" | [sudo] dd of=/proc/sys/kernel/randomize_va_space
> cat /proc/sys/kernel/randomize_va_space
# check 2
```

### 2.5.2 Non-executable stack

The updated GCC also has defenses because it compiles programs to have a non-executable stack. For the buffer attacks to work, the programs must be compiled with an executable stack (-z execstack) with stack protection turned off (-fno-stack-protector) and that the stack alignment pointers is limited to 4 bytes (-mpreferred-strack-boundary=2).

The compilation of the programs, e.g. x.c, should be done as:

```
> gcc -z execstack -fno-stack-protector -mpreferred-stack-boundary=2 -g -o
x x.c
```

(More information: Apollo Clark . Buffer Overflow Tutorial in Kali https://gist.github.com/apolloclark/6cffb33f179cc9162d0a)

### 2.5.3 **Performing the attacks**

With the above options it is possible to reproduce some of the attacks described in sections 2.3.2, 2.3.3 and 2.4. However, in most cases, the address and offset values will have to be adjusted, as usual in these kinds of attacks that are highly dependent on memory placements.

Acknowledgment: The attacks on recent versions were developed by the student Élio A. F. dos Santos within the scope of his project work for this course, and later revised by the teaching staff.